## **Tracking Level vs Bill Position**

5 Steps <u>View most recent version</u>

Created by Engagifii Inc. Creation Date October 31, 2023 Last Updated October 31, 2023

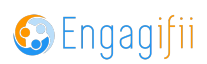

## **Click on Legislation**

| i•j         | My Area                    | > | Welcome Crescerance Admin! 🖋                                                                                                    |
|-------------|----------------------------|---|----------------------------------------------------------------------------------------------------|
|             | Relationships              | > |                                                                                                    |
| ŵ           | Communication              | > |                                                                                                    |
|             | Library                    | > | Welcome! We're here to serve you.                                                                                                    |
| \$          | Revenue                    | > | Use the links on the left to:                                                                                                    |
| 1           | Legislation                | > | <ul> <li>Browse our list of upcoming Events and Classes</li> <li>Update your profile by clicking your name in the top right and choosing "My Profile"</li> <li>Take a look at the legislative issues we're tracking, read our team's analyses, and ask upper team of the second second sec</li></ul> |
| ŧ           | Events                     | > |                                                                                                    |
| R           | Accreditation              | > |                                                                                                    |
| <b>Q</b> _0 | Settings and Configuration | > |                                                                                                    |
|             |                            |   |                                                                                                    |
|             |                            |   |                                                                                                    |

#### STEP 2

### **Click on Tracked Bills**

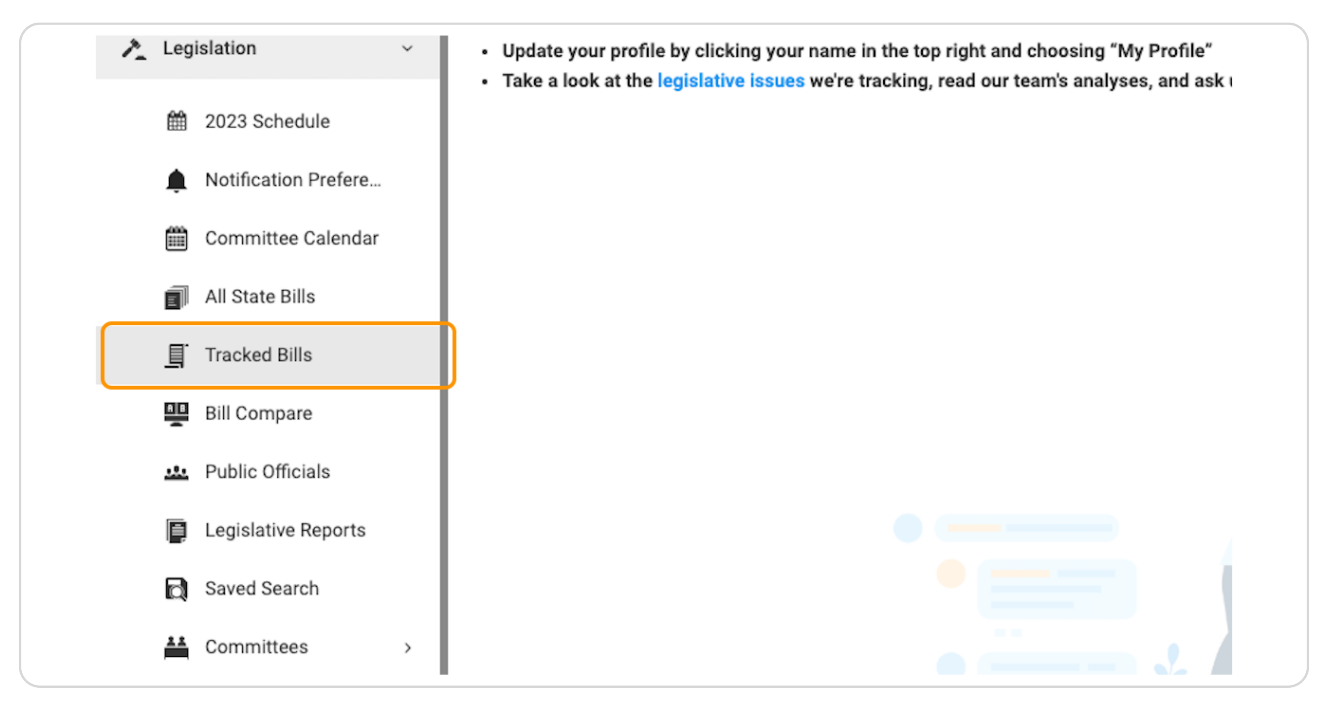

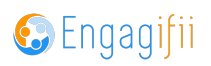

Click on a bill to view bill details

| >        | 0    | House Joint Res      | HJR 0050                         | AL              | COMMENDING EIGHTH GRADI<br>COLVARD, FOR PROVIDING EM                                                 |
|----------|------|----------------------|----------------------------------|-----------------|----------------------------------------------------------------------------------------------------|
| >        |      | House Bill           | HB 0152                          | AL              | Relating to public institutions c<br>education; to add Section 16-2                                  |
| ration → |      | Senate Bill          | SB 0108                          | AL              | Procurement Bill<br><u>Relating to public contracts; to</u><br><u>Sections 41-16-50, 41-16-51, 4</u> |
|          | Show | 100 Trecord per part | <sup>ge</sup><br>nc All Rights F | Reserved.   Pri | vacy Policy                                                                                          |

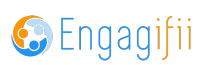

This Tracked Bill is currently tracked at the Hot Level as determined by your organization. The bill has a subtle shading of red, indicating tracking level hot.

The positions are determined by your organization, but you can select from the drop down list

| CX                         | ≡    |                                                                                                    |  |  |  |  |  |
|----------------------------|------|----------------------------------------------------------------------------------------------------|--|--|--|--|--|
| [•] My Area                | ,    | 🕷 Home / 🙏 Lepislaton / 🖉 Tradeed Bills                                                                                                    |  |  |  |  |  |
| Relationshins              | ,    | Progression Level:<br>Signature / Approved w                                                                                                    |  |  |  |  |  |
|                            |      | S8 0108-Procurement Bill 🖋                                                                                                    |  |  |  |  |  |
| Communication              | ,    | 🚡 Download Full Text State: Al. Last Action: Apr 27, 2023 - Enacted Introduced Date: Mar 21, 2023, Status: Passed, Sension: Regular Session 2023, Spansor, Linda Coleman Madison<br>Assign Te: 😫 2 + O Ban Stein O Howard Hubbes                                                                                                    |  |  |  |  |  |
| Library                    | `    | Tags: Ø 3 + Billing X Competitive Bilds X Infrastructure X                                                                                                    |  |  |  |  |  |
| \$ Revenue                 | `    | Reports: 📄 6 + All Watch Bills All Bills Weite Tracking All Hot Bills (House) All Tracked Bills Newsletter ACCA Hot Senate Bills                                                                                                    |  |  |  |  |  |
| ▶ Legislation              | ~    | Summary Staff Analysis Versions Amendments Votes History Committee Meetings Allison Sponsors Committees Activity                                                                                                    |  |  |  |  |  |
| m 2023 Schedule            |      | O Add New Analysis                                                                                                    |  |  |  |  |  |
| Notification Prefere       | - I  | Crescerance Admin Who sees this? Bill Position:                                                                                                    |  |  |  |  |  |
| Committee Calenda          | ar - | ACCA Good Control of Apr 27, 2023 on 09/29/2023 at 2:37 PM                                                                                                    |  |  |  |  |  |
| All State Bills            |      | No way jose!                                                                                                    |  |  |  |  |  |
| Tracked Bills              |      |                                                                                                    |  |  |  |  |  |
| Bill Compare               |      | Crescerance Admin Who sees this? Bill Position:                                                                                                    |  |  |  |  |  |
| Public Officials           |      | ACCA Support Support Suppor |  |  |  |  |  |
| Legislative Reports        |      | This bill is totally rad and we love it! PASS BABY PASS!                                                                                                    |  |  |  |  |  |
| Saved Search               |      |                                                                                                    |  |  |  |  |  |
| 🛗 Committees               | ,    |                                                                                                    |  |  |  |  |  |
| 🛉 Events                   | ,    |                                                                                                    |  |  |  |  |  |
| Accreditation              | -,   |                                                                                                    |  |  |  |  |  |
| 🕫 Settings and Configurati | on⇒  |                                                                                                    |  |  |  |  |  |
|                            |      |                                                                                                    |  |  |  |  |  |
|                            |      |                                                                                                    |  |  |  |  |  |
|                            |      | Copyright © 2023 ENGAGIFII Inc All Rights Reserved.   Privacy Policy                                                                                                    |  |  |  |  |  |
|                            |      |                                                                                                    |  |  |  |  |  |

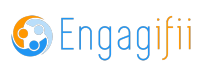

# On the staff analysis, you have the option to voice your individual position on the bill.

The positions are determined by your organization and you can select an option from the drop down list.

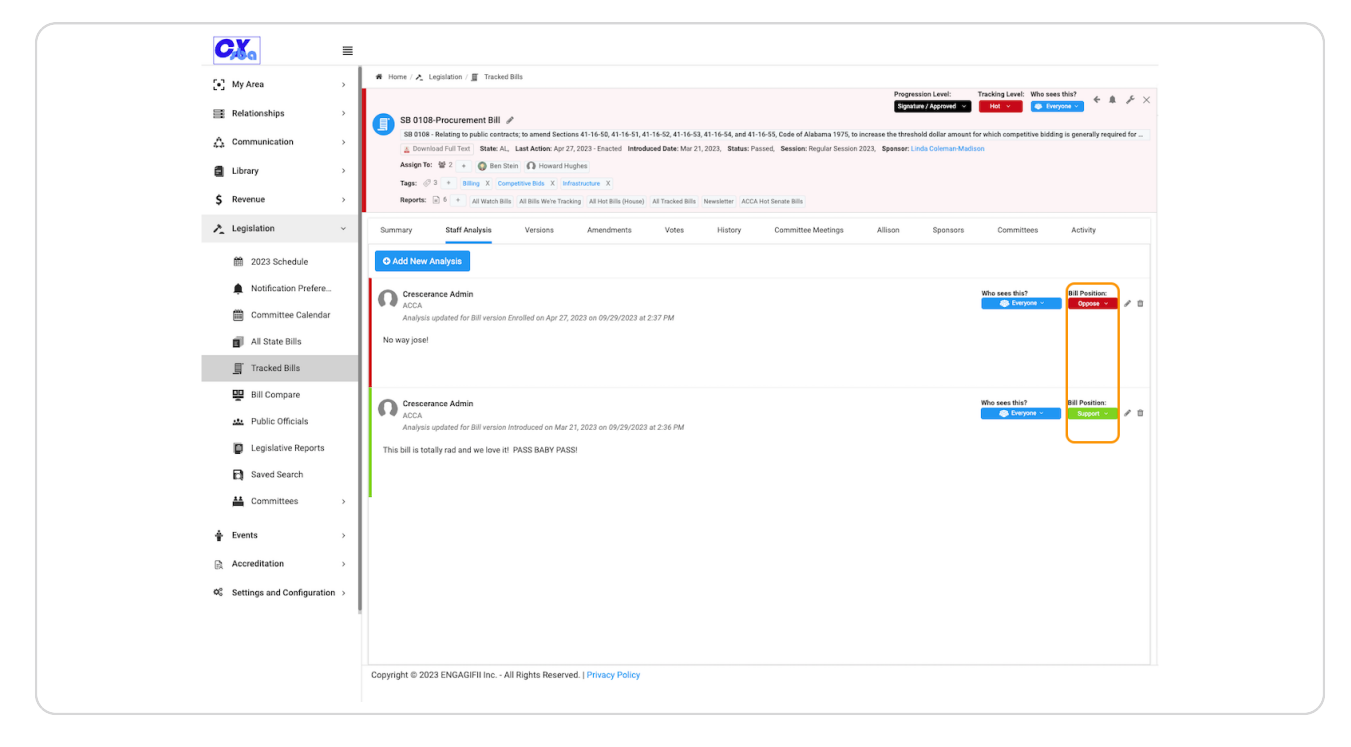

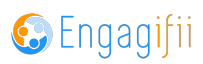

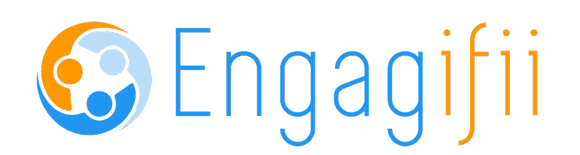